# **GRADUATION SUCCESS SYSTEM**

RISK STRATIFICATION SPECIFICATIONS

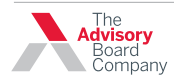

# **RISK STRATIFICATION SPECIFICATIONS**

## SUMMARY

Advisors need to be able to quickly understand a student's current academic standing as well as their academic risk score. In order to make this information clear, the work list screen and the student's Overview screen need to be updated.

# 1. WORK LIST UPDATES

Several new items will be added to the advisor Work List view.

# 1.0.1 Removal of "Next planned outreach" column

The "Next planned outreach" column will be removed on both the Work List screen and the Watch List screen. The remaining columns should be spaced out evenly across the width of the tabbed area. The "Next planned outreach" column should **not** be removed on the Reminders tab.

#### 1.0.2 Academic Probation Flag

When a student is currently on academic probation, a small flag icon should appear to the right of the student's GPA. On hover, the title attribute of the image should say "Academic Probation" so that it's clear what the image represents. An institution's academic probation threshold is typically 2.0, however, the exact designation should be what is represented in the SIS.

#### 1.0.3 Risk Indicator

Student's risk indicator should appear inline, next to the student name. The same indicators should be utlized that are currently in the Major Matcher. On hover, the title attribute of the image should indicate what the color means. Suggested terms include "Low risk in current major", "Moderate risk in current major", "High risk in current major" and "Unknown risk in current major". Exact wording TBD. NOTE: The wording should not reflect what is currently in the Major Matcher as terms such as "Insufficient data" and "Strong Match" are confusing when used in the Work List context.

# 2. STUDENT OVERVIEW

The Overview screen in the student 360 view will be completely revamped to allow the advisor quicker access to high-level student data and to minimize duplicate information. In order to accommodate the new data, the Overview screen requires a redesign. Each section will be broken down into design details below.

| Education Adviso  | ry Board                                                                                         |                   | W                                   | elcome, Admin1 My Preferences   Log   |
|-------------------|--------------------------------------------------------------------------------------------------|-------------------|-------------------------------------|---------------------------------------|
| Students Ac       | Iministration Settings Configurat                                                                | tion Settings     |                                     |                                       |
| Currently Viewing | STUDENTS                                                                                         |                   | Search: Current List 💌 Q Name or St | udent ID Go                           |
| My Students       | X Work List (243) Watch List (2                                                                  | e) Reminders (18) |                                     |                                       |
| Saved Work Lists  |                                                                                                  |                   | Displaying 11-20                    | 2 of 10 pages                         |
| Default Work List | Student name 🔻                                                                                   | Cum. GPA          | # of alerts                         | Last edit to profile                  |
| test              | × Needs attention                                                                                | (1.0.2            |                                     |                                       |
| Create a new list | Blue, Suzie     ID: 98765413     Economics     Watching                                          | 1.68 🏴            | 5 new alerts                        | 4 days ago<br>Advisor: You            |
|                   | 1.0.3<br>Daniels, Betty Lou<br>ID: 98765413<br>Nursing<br>C Add to watch list                    | 1.9 🏴             | 1 new alert                         | 4 days ago<br>Advisor: John Q. Public |
|                   | Johnson, Dan<br>ID: 98765413<br>Psychology                                                       | 3.1               | 1 new alert                         | 1 week ago<br>Advisor: You            |
|                   | In-progress                                                                                      |                   |                                     |                                       |
|                   | <ul> <li>Swanhart, Blossom J<br/>ID: 98765413<br/>Undeclared</li> <li>Watching</li> </ul>        | 3.2               | 4 alerts                            | 1 week ago<br>Advisor: You            |
|                   | <ul> <li>Stonesifer, Gabriela<br/>ID: 98765413<br/>Finance</li> <li>Add to watch list</li> </ul> | 3.25              | 4 alerts                            | 1 week ago<br>Advisor: You            |

### Figure 1: Work list with updated student information

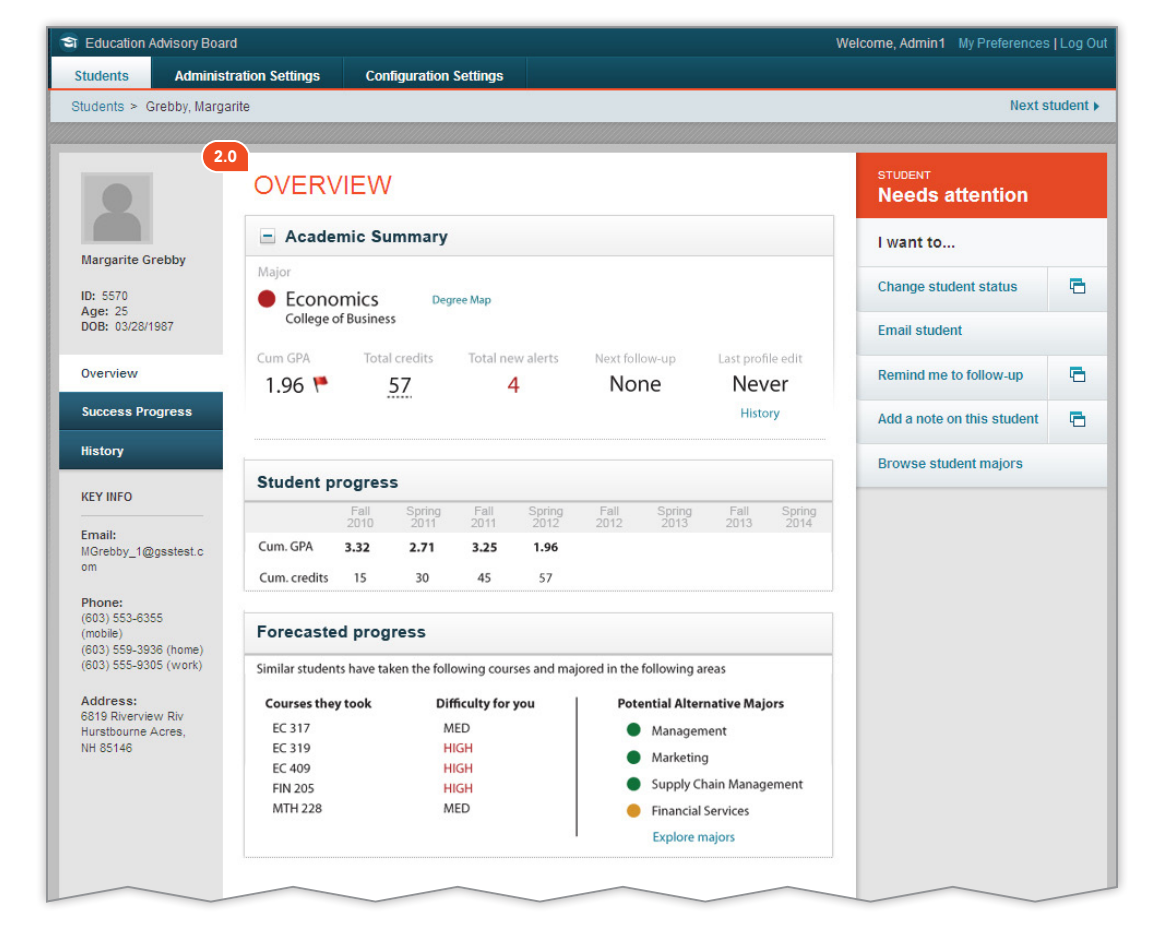

#### Figure 2: Revamped Overview screen

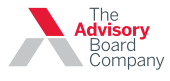

# **RISK STRATIFICATION SPECIFICATIONS**

# 3. ACADEMIC SUMMARY

## 3.0.1 Student major

Student's primary major will be placed at the top of the Academic Summary panel along with their predictive risk indicator (if available). Included in this space is the college the major is associated with along with the link to the degree map (or "Map not available" if the map is not present in the system) Indicator hover should match wording used in Major Matcher since the MM verbiage makes sense in this context.

#### 3.0.2 Cum GPA

Student's cumulative GPA is specified along with the academic probation flag, if applicable. The same image and rollover action should used as specified in 1.0.2.

#### 3.0.3 Total credits

The total number of earned credits will be specified here. The number of credits should have a dotted underline to denote a discoverable hover (Fig 3). The hover will include transfer credits, university credits and total credits. (Fig 4).

#### 3.0.4 Total (new) alerts

A student's total number of alerts will be shown in the academic summary. If there are new alerts, they should display in red (Fig 3) and the header should say "Total new alerts". If there are only old alerts, then the number should display in black (Fig 4) and the header should say "Total alerts". If a student has both old and new, only the new should display here (Total count of old and new will continue to display as is currently displayed within the Success Progress page.)

#### 3.0.5 Next follow-up

When a student does not have a currently scheduled follow-up/appointment, the display should simply say "None" (Fig 3) underneath the "Next follow-up" header in order to provide consistency with the Work List. When an appointment has been scheduled, the date should display (Fig 4) along with the link to cancel the appointment. A hover should be utilized to display who the appointment is with and the date should employ the discoverable hover style (dotted black underline). The date should follow the currently implemented pattern of date formatting

#### 3.0.6 Last Profile Edit

When a student does not have a last profile edit date, the display should simply say "Never" (Fig 3) underneath the "Last profile edit" header in order to provide consistency with the Work List. When the profile has been edited,

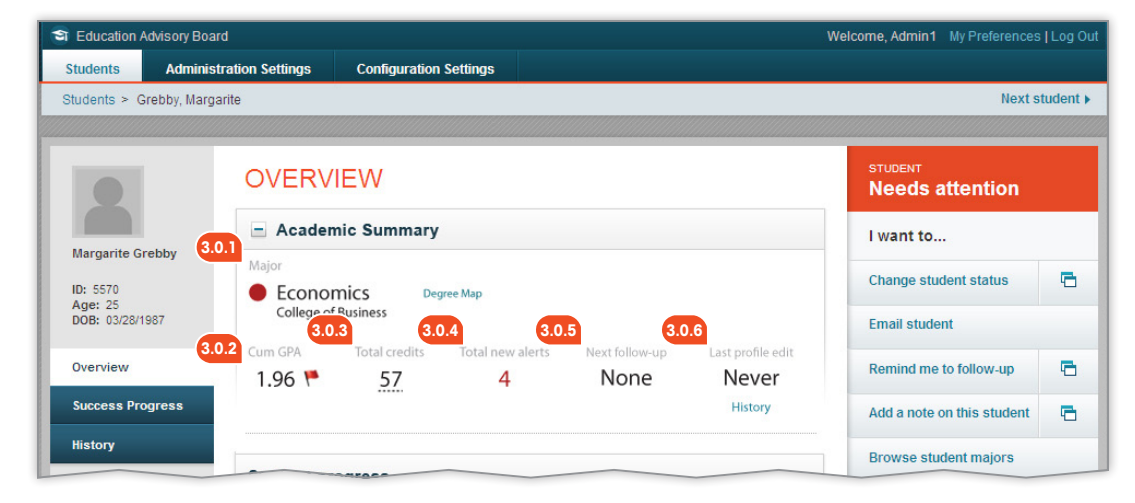

#### Figure 3: Revamped Academic Summary

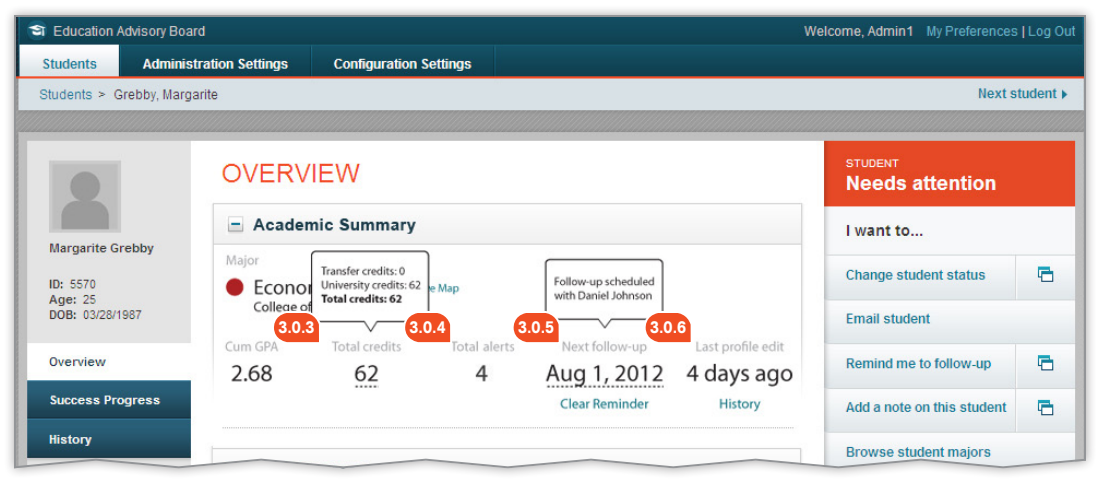

### Figure 4: Overview with hovers

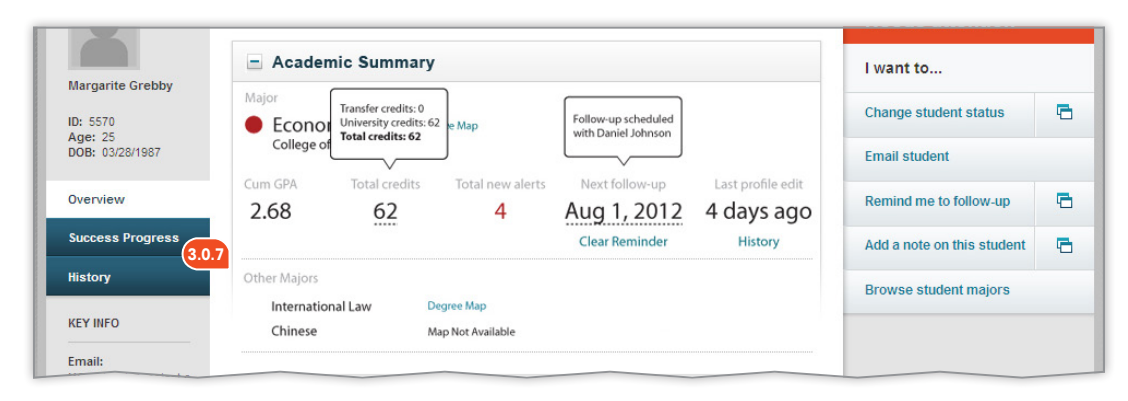

#### Figure 5: Overview with additional majors

the date should display (Fig 4). There should always be a link to the history page. The date should follow the currently implemented pattern of date formatting.

#### 3.0.7 Other majors

If a student has more than one major, the additional majors will be displayed below the Academic Summary information but still within the same boxed area. A dotted line should separate the information and relevant degree map links should be included. (Fig 5)

#### 3.0.8 Panel state

As is currently implemented, the Academic Summary panel should be opened by default on the Overview screen and closed by default on the Success Progress screen.

#### 3.0.9 Non-predicted student

When a student does not have a predicted risk, there should be no colored icon and the major/college information should be left aligned (i.e., no space).

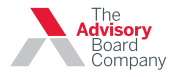

# **RISK STRATIFICATION SPECIFICATIONS**

The remainder of the information should match the rest of the Academic Summary panel (Fig 6)

# 4. STUDENT PROGRESS

4.0.1 Student progress panel

A new panel has been added under the Academic Progress panel which will show cumulative GPA and cumulative credits by term. By default, there will be 8 terms. If a student is enrolled for more terms, then those will be added to the end and a small horizontal scroll bar will be used in order to maintain the layout and still allow the advisor to see all terms. The "Cum GPA" and "Cum Credits" should be docked so they do not scroll. Only terms should scroll when they extend beyond 8. All 8 terms will display starting with the first term the student is enrolled. Terms 1-8 will start as blank and with each successive term completion, the data will be updated (Fig 6)

# 5. FORECASTED PROGRESS

5.0.1 Forecasted progress panel

A new panel has been added under the Student Progress area for students which have been given a risk prediction score. This panel should include a short blurb explaining the purpose (exact wording TBD) along with predictive courses, similar to the presentation in Major Matcher. On the right side, the student's top 4-5 alternative majors should be presented. The current major (if one exists) should not display here. Under the major list, there should be a link to open the Major Matcher that functions exactly as the "Browse student majors" in the left-hand area of the Student 360 screens.

If a student does not have a risk score, this panel should not display. The area under "Student Progress" should be empty.

## 6. ADDENDUM

If a student has accrued time at the institution in excess of 8 terms, each subsequent term should show once data is received for that term by utilizing a scrollbar as shown in Fig. 8.

| Students Adminis              | tration Settings             | Con          | figuration     | Settings     |                |              |                |              |                |                            |     |
|-------------------------------|------------------------------|--------------|----------------|--------------|----------------|--------------|----------------|--------------|----------------|----------------------------|-----|
| Students > Grebby, Marg       | arite                        |              |                |              |                |              |                |              |                | Next s                     | tud |
|                               |                              |              |                |              |                |              |                |              |                |                            |     |
|                               |                              |              |                |              |                |              |                |              |                | STUDENT                    |     |
|                               | OVER\                        | /IEW         |                |              |                |              |                |              |                | Needs attention            |     |
|                               | - Acade                      | mic Sı       | mmary          |              |                |              |                |              |                |                            |     |
| Margarite Grebby              | Acade                        | niie Se      | ininiar y      |              |                |              |                |              |                | I want to                  |     |
|                               | Major                        |              |                |              |                |              |                |              |                | Change student status      |     |
| Age: 25                       | Undeclare<br>University Coll | ed           | Map Not Av     | ailable      |                |              |                |              |                | -                          |     |
| DOB: 03/28/1987               |                              |              |                |              |                |              |                |              |                | Email student              |     |
| Quantinu                      | Cum GPA                      | Total        | credits        | Total a      | lerts          | Next follow  | -up            | Last profil  | e edit         | Descriptions to fellow up  |     |
| Overview                      | 3.11                         | 1            | 51             | 0            |                | None         | 9              | Neve         | er             | Remind me to follow-up     |     |
| Success Progress              |                              |              |                |              |                |              |                | Histor       | у              | Add a note on this student |     |
| History 4                     | 0.1                          |              |                |              |                |              |                |              |                | Browee student majors      |     |
| VEV INFO                      | Student p                    | rogres       | s              |              |                |              |                |              |                | browse student majors      |     |
|                               |                              | Fall<br>2010 | Spring<br>2011 | Fall<br>2011 | Spring<br>2012 | Fall<br>2012 | Spring<br>2013 | Fall<br>2013 | Spring<br>2014 |                            |     |
| Email:<br>MGrebby_1@gsstest.c | Cum. GPA                     | 3.32         | 3.05           | 3.25         | 3.11           |              |                |              |                |                            |     |
| om                            | Cum. credits                 | 15           | 30             | 45           | 51             |              |                |              |                |                            |     |
| Phone:                        |                              |              |                |              |                |              |                |              |                |                            |     |

#### Figure 6: Overview with non-predicted student

| OVERV                        | /IEW                                                                                                    | /                                                                                                    |                                                                                                    |                                                                                                    |                                                                                                    |                                                                                                    |                                                                                                    |                                                                                                    | Needs attention                                                                                                    |                                                                                                    |
|------------------------------|----------------------------------------------------------------------------------------------------|----------------------------------------------------------------------------------------------------|----------------------------------------------------------------------------------------------------|----------------------------------------------------------------------------------------------------|----------------------------------------------------------------------------------------------------|----------------------------------------------------------------------------------------------------|----------------------------------------------------------------------------------------------------|----------------------------------------------------------------------------------------------------|----------------------------------------------------------------------------------------------------|----------------------------------------------------------------------------------------------------|
| - Acade                      | mic Su                                                                                                    | ummary                                                                                                    |                                                                                                    |                                                                                                    |                                                                                                    |                                                                                                    |                                                                                                    |                                                                                                    | l want to                                                                                                    |                                                                                                    |
| Major                        | mics                                                                                                    | Deg                                                                                                    | ree Map                                                                                                    |                                                                                                    |                                                                                                    |                                                                                                    |                                                                                                    |                                                                                                    | Change student status                                                                                                    | 6                                                                                                    |
| College o                    | of Busines                                                                                                    | ss                                                                                                    |                                                                                                    |                                                                                                    |                                                                                                    |                                                                                                    |                                                                                                    |                                                                                                    | Email student                                                                                                    |                                                                                                    |
| Cum GPA 1.96 🏴               | Tota                                                                                                    | l credits                                                                                                    | Total ne                                                                                                    | ew alerts<br>4                                                                                                    | Next fol<br>No                                                                                                    | ow-up<br>Ne                                                                                                    | Last prof<br>Nev                                                                                                    | ile edit<br>rer                                                                                                    | Remind me to follow-up                                                                                                    | 6                                                                                                    |
|                              |                                                                                                    |                                                                                                    |                                                                                                    |                                                                                                    |                                                                                                    |                                                                                                    | Histo                                                                                                    | ory                                                                                                    | Add a note on this student                                                                                                    | 6                                                                                                    |
|                              |                                                                                                    |                                                                                                    |                                                                                                    |                                                                                                    |                                                                                                    |                                                                                                    |                                                                                                    |                                                                                                    | Browse student majors                                                                                                    |                                                                                                    |
| Student p                    | rogres                                                                                                    | s                                                                                                    |                                                                                                    |                                                                                                    |                                                                                                    |                                                                                                    |                                                                                                    |                                                                                                    |                                                                                                    |                                                                                                    |
|                              | Fall<br>2010                                                                                                    | Spring<br>2011                                                                                                    | Fall<br>2011                                                                                                    | Spring<br>2012                                                                                                    | Fall<br>2012                                                                                                    | Spring<br>2013                                                                                                    | Fall 2013                                                                                                    | Spring<br>2014                                                                                                    |                                                                                                    |                                                                                                    |
| Cum. GPA                     | 3.32                                                                                                    | 2.71                                                                                                    | 3.25                                                                                                    | 1.96                                                                                                    |                                                                                                    |                                                                                                    |                                                                                                    |                                                                                                    |                                                                                                    |                                                                                                    |
| Cum. credits                 | 15                                                                                                    | 30                                                                                                    | 45                                                                                                    | 57                                                                                                    |                                                                                                    |                                                                                                    |                                                                                                    |                                                                                                    |                                                                                                    |                                                                                                    |
| Forecaste<br>Similar student | <b>d prog</b><br>ts have ta                                                                                                    | <b>Jress</b><br>Iken the follo                                                                                                    | owing cou                                                                                                    | rses and maj                                                                                                    | ored in the                                                                                                    | following a                                                                                                    | reas                                                                                                    |                                                                                                    |                                                                                                    |                                                                                                    |
| Courses the                  | y took                                                                                                    | Dif                                                                                                    | ficulty for                                                                                                    | you                                                                                                    | Pot                                                                                                    | ential Alter                                                                                                    | native Maj                                                                                                    | ors                                                                                                    |                                                                                                    |                                                                                                    |
| EC 317                       |                                                                                                    | M                                                                                                    | ED                                                                                                    |                                                                                                    | •                                                                                                    | Managen                                                                                                    | nent                                                                                                    |                                                                                                    |                                                                                                    |                                                                                                    |
| EC 319                       |                                                                                                    | н                                                                                                    | IGH                                                                                                    |                                                                                                    | •                                                                                                    | Marketin                                                                                                    | 9                                                                                                    |                                                                                                    |                                                                                                    |                                                                                                    |
| EC 409                       |                                                                                                    | н                                                                                                    | IGH                                                                                                    |                                                                                                    |                                                                                                    | Supply Cl                                                                                                    | hain Manag                                                                                                    | ement                                                                                                    |                                                                                                    |                                                                                                    |
| MTH 228                      |                                                                                                    | M                                                                                                    | ED                                                                                                    |                                                                                                    |                                                                                                    | Financial                                                                                                    | Services                                                                                                    |                                                                                                    |                                                                                                    |                                                                                                    |
|                              |                                                                                                    |                                                                                                    |                                                                                                    |                                                                                                    |                                                                                                    | Explore n                                                                                                    | najors                                                                                                    |                                                                                                    |                                                                                                    |                                                                                                    |
|                              | Acade Major College Cum GPA 1.96 Student p Cum. GPA Cum. credits Forecaste Similar studen Courses the EC 317 EC 319 EC 409 FIN 205 MTH 228 | Academic St<br>Major Economics<br>College of Busine<br>Cum GPA Tota<br>1.96 Student progress<br>Student progress<br>Cum. GPA 3.32<br>Cum. credits 15 Forecasted prog<br>Similar students have ta<br>Courses they took<br>EC 317<br>EC 319<br>EC 409<br>FIN 205<br>MTH 228 | Academic Summary Major Economics Peg College of Business Cum GPA Total credits 1.96 Student progress Student progress Cum. GPA 3.32 2.71 Cum. GPA 3.32 Cum. credits 15 30 Forecasted progress Similar students have taken the folle Courses they took Diff EC 317 EC 319 EC 319 EC 409 H FIN 205 H MTH 228 M | ■ Academic Summary         Major         ● Economics<br>College of Business       Degree Map         Cum GPA       Total credits       Total ne         1.96 № 57.       57.         Student progress       57.         Cum, GPA       3.32       2.71         Cum, GPA       3.32       2.71         Cum, GPA       15       30         Forecasted progress       Similar students have taken the following cou         Courses they took       Difficulty for         EC 317       MED         EC 409       HIGH         FIN 205       HIGH         MTH 228       MED | ■ Academic Summary         Major       ■         Economics college of Business       Degree Map         Cum GPA       Total credits       Total new alerts         1.96       577       4         Student progress       Fail       Spring 2011         Cum, GPA       3.32       2.71       3.25       1.96         Cum, GPA       3.32       2.71       3.25       1.96         Cum, credits       15       30       45       57         Forecasted progress         Similar students have taken the following courses and may         Courses they took       Difficulty for you         EC 317       MED         EC 409       HIGH         FIN 205       HIGH         MTH 228       MED | ■ Academic Summary         Major         ● Economics College of Business         Cum GPA       Total credits       Total new alerts       Next foll         1.96 № 57       4       Noi         Student progress         2010       2011       2012       2012         Cum, GPA       3.32       2.71       3.25       1.96         Cum, GPA       3.32       2.71       3.25       1.96         Cum, GPA       15       30       45       57         Forecasted progress         Similar students have taken the following courses and majored in the courses they took       Difficulty for you       Pote         EC 317       MED       EC 319       HIGH       EC 409       MED       EC 409       MED       EC 409       EC 409 | ■ Academic Summary         Major         ● Economics<br>College of Business       Degree Map         Cum GPA       Total credits       Total new alerts       Next follow-up         1.96       • 57       4       None         Student progress         Cum, GPA       3.32       2.71       3.25       1.96         Cum, GPA       3.32       2.71       3.25       1.96         Cum, GPA       3.32       2.71       3.25       1.96         Cum, GPA       3.32       2.71       3.25       1.96         Cum, GPA       3.32       2.71       3.25       1.96         Cum, credits       15       30       45       57         Forecasted progress         Similar students have taken the following courses and majored in the following and the following and the fo | Academic Summary         Major         Economics college of Business         Cum GPA       Total credits         1.96       57         4       None         Nev         Histo         Student progress         2011       2011         2011       2011         2011       2012         2012       2012         2013       2013         Cum, GPA       3.32         2.71       3.25         1.96       15         30       45         Potential Alternative Majored in the following areas         Courses they took         Difficulty for you         EC 317       MED         EC 317       MED         EC 319       HIGH         FIN 205       HIGH         MTH 228       MED | Academic Summary         Major         Economics college of Business         Cum GPA       Total credits         1.96       57         4       None         Never         History    Student progress          5011       2011         2012       2012         2013       2013         2014       2012         2015       2013         2016       2013         2017       3.25         1.96       15         30       45         57    Forecasted progress          Similar students have taken the following courses and majored in the following areas         Courses they took       Difficulty for you         EC 317       MED         EC 317       MED         EC 317       MED         EC 317       MED         EC 319       HIGH         Financial Services         EXplore majors | Academic Summary       I want to         Major       Economics       Degree Map         Cum GPA       Total credits       Total new alerts       Next follow-up       Last profile edit         1.96       5.77       4       None       Never         History       History       Add a note on this student         Student progress       5.77       2012       2012       2013       2014         Cum, GPA       3.32       2.71       3.25       1.96       String       2014       2014         Cum, GPA       3.32       2.71       3.25       1.96       String       2014       2014       2014         Cum, GPA       3.32       2.71       3.25       1.96       String       2014       2014       2014         Cum, GPA       3.32       2.71       3.25       1.96       String       2014       2014       Browse student majors         Forecasted progress       Similar students have taken the following courses and majored in the following areas        Management       Management       Management       Management       Marketing       Supply Chain Management       Financial Services       Explore majors       Explore majors         MTH 228       MED       Financial Services |

#### Figure 7: Overview with predicted student

| Fall Spring<br>2011 2012 | Fall<br>2012 | Spring<br>2013 | Fall     | Spring   | Fe       | Browse student majors |
|--------------------------|--------------|----------------|----------|----------|----------|-----------------------|
| Fall Spring<br>2011 2012 | Fall<br>2012 | Spring         | Fall     | Spring   | Fe       |                       |
| Fall Spring<br>2011 2012 | Fall<br>2012 | Spring         | Fall     | Spring   | Fa       |                       |
|                          |              |                |          | 2014     |          |                       |
| 3.25 3.25                | 1.96         |                |          |          |          |                       |
| 45 45                    | 57           |                |          |          |          |                       |
|                          |              |                |          |          | Þ        |                       |
|                          | 45 45        | 45 45 57       | 45 45 57 | 45 45 57 | 45 45 57 | 45 45 57              |

Figure 8: Success progress with scrollbar

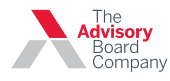